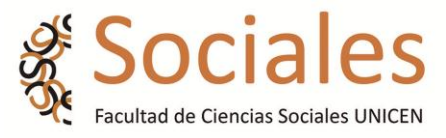

#### SECRETARIA ACADÉMICA

# **INSTRUCTIVO PERFIL DOCENTE SIU GUARANÍ 2.9.4**

#### **INGRESO AL SISTEMA**

Se ingresa al sistema Siu-Guaraní a través de la URL http://guarani.soc.unicen.edu.ar/guarani/

Usted podrá hacerlo a través del ícono en la web institucional

| futuros.estudiantes@soc. | unicen.edu.ar |            |            |             | U Guarani 🛃 Webma | f I Y L<br>Argentina |
|--------------------------|---------------|------------|------------|-------------|-------------------|----------------------|
| INSTITUCIONAL            | CARRERAS      | ACADÉMICA  | POSTGRADO  | O           | Buscar Buscar     | VIRTUAL              |
| INGRESANTES              | EST           | UDIANTES   | GRADUADOS  | DOCENTE     | s                 | NO DOCENTES          |
|                          | Inscrip       | ción a car | reras segu | ındo cuatri | mestre            |                      |

O bien, directamente desde la URL

Para iniciar sesión deberá ingresar el **Usuario y Clave** personal que reciba a su correo electrónico.

| ← → C ③ No es si | eguro   guarani.soc.unicen.edu.ar/guar            | rani/                     |                                                                                                    |                                                                                                    |
|------------------|---------------------------------------------------|---------------------------|----------------------------------------------------------------------------------------------------|----------------------------------------------------------------------------------------------------|
|                  | Acceso Fechas de examen                           | Validador de Certificados | Horarios de Cursadas                                                                                                    |                                                                                                    |
|                  | Ingresá tus datos<br>Usuario<br>Clave<br>Ingresar | )<br>uario nuevo?         | GUARANI FAX<br>Agunas de las cosas que p<br>Onsultar el plan de tu<br>Consultar el plan de tu<br>Consultar tu historia ac<br>Actualizar tu datos pe<br>Recibir alertas sobre p | CULTAD DE CIENCIAS SOCIALES<br>adés hacer con este sistema son:<br>exámenes.<br>carera.<br>eadémica.<br>eriodos de inscripción o vencimiento de exámenes finales.<br>Si estás en dificultades o querés<br>realizar una consulta comunicate<br>con nuestro programa<br>contra la violencia de género<br>tero@rec-unicen-edu.ar |

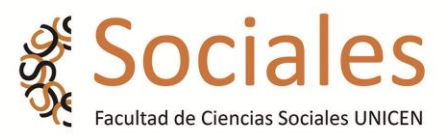

**PANTALLA DE BIENVENIDA:** Cuando se ingresa al sistema se puede ver una pantalla resumen con la información más relevante para usted. La pantalla se divide en dos columnas. La de la izquierda **(1)** muestra las actividades relacionadas a las comisiones de las materias que dicta, con accesos directos a la carga de asistencia por clase. La columna derecha **(2)** muestra un listado de actas abiertas con un acceso directo a la carga de notas de las mismas.

| Cursadas 🔻          | Exámenes 🔻                                      | Parciales     | Asistencias | Reportes • | Trámites 🔻              |             |       |
|---------------------|-------------------------------------------------|---------------|-------------|------------|-------------------------|-------------|-------|
| Bienven             | ido                                             |               |             |            |                         |             |       |
| Ultimas act         | ividades en o                                   | comisione     | s           |            | Actas abier             | tas         |       |
| Ayer<br>09:00-12:00 | E<br>E <b>leterán Batal</b><br>teórico-práctico | <b>–</b>      | JU3) Asist  | encia      | Cursadas<br>2645 1º men | sual - 2018 |       |
| Ayer<br>12:00-14:30 | Biología Color<br>teórico-práctico              | 0) // (0)<br> | 003) Asist  | encia      |                         |             | Carga |

#### **MENU CURSADAS**

#### **RESUMEN DE CURSADAS**

Seleccionar el año académico y el periodo lectivo, luego click en buscar

| Cursadas -     | Exámenes 👻        | Parciales | Asistencias | Reportes - | Trámites 👻        |   |        |
|----------------|-------------------|-----------|-------------|------------|-------------------|---|--------|
|                |                   |           |             |            |                   |   |        |
| Resumer        | n de cursa        | adas      |             |            |                   |   | Buscar |
|                |                   |           |             |            |                   |   | ~      |
| Año académi    | со                |           |             | I          | Períodos lectivos |   |        |
| 2020           |                   | ~         |             |            | Todos             | ~ |        |
|                |                   |           |             |            |                   |   |        |
| No hay informa | ción sobre comisi | ones      |             |            |                   |   |        |

Como resultado va a obtener un listado de las materias que está dictando, accediendo a las mismas con un click, puede ver los anotados y sus respectivas notas, con la posibilidad de descargarlo en PDF o EXCEL.

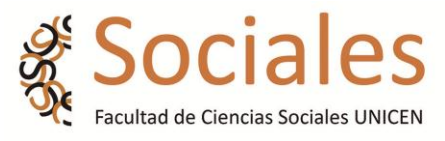

| Materia:               | INS6)               |        |                         |                          |           |
|------------------------|---------------------|--------|-------------------------|--------------------------|-----------|
| Comisión: JUEVES 12/14 | Año académico: 2018 |        | Período lectivo: 1° cua | trimestre                |           |
|                        |                     |        | 1                       | cta de cursa<br>Nro 1947 | das       |
| Alum                   | no                  | Legajo | Cond. reg.              | Nota                     | Resultado |
|                        |                     |        | Libre                   |                          | Ausente   |
| ,                      |                     |        | Regular                 |                          | Aprobado  |
|                        |                     |        | Libre                   |                          | Ausente   |
|                        |                     | В      | Insuficiente            |                          | Reprobado |
|                        |                     |        | Libre                   |                          | Ausente   |
|                        |                     | 8      | Libre                   |                          | Ausente   |
|                        |                     |        | Regular                 |                          | Aprobado  |
|                        |                     |        | Regular                 |                          | Aprobado  |

### **CARGA DE NOTAS EN COMISIONES**

Esta opción va a listar las materias que está dictando.

| Cursadas 👻   | Exámenes 👻  | Parciales | Asistencias | Reportes - | Trámites 🔻 |       |             |               |                 |
|--------------|-------------|-----------|-------------|------------|------------|-------|-------------|---------------|-----------------|
| Carga de     | e notas a ( | comisio   | nes         |            |            |       |             |               |                 |
| Lista de act | as abiertas |           |             |            |            |       |             |               |                 |
| Acta Materia |             |           |             |            |            |       | Comisión    | Año académico | Período lectivo |
| 1879         |             |           |             | , ·        |            | EP06) | jueves10/12 | 2017          | 2° cuatrimestre |

Haciendo click en la materia, se accede al cuadro de asistentes a la misma, pudiendo cargar las notas correspondientes a cada alumno:

IMPORTANTE: Una vez guardadas las notas no podrán ser modificadas por autogestión debido a que serán incluidas en el cierre parcial de actas de cursadas.

| Carga de notas a comisiones      |            |                   |            |   |          |   |               |
|----------------------------------|------------|-------------------|------------|---|----------|---|---------------|
| FEP1                             | 4)         |                   |            |   | Detalles | F | Autocompletar |
| Completar                        |            |                   |            |   |          |   |               |
| Búsqueda de alumnos por apellido |            |                   |            |   |          |   | Guardar       |
| Alumno                           | Fecha      | Asistencia<br>(%) | Condición  |   | Nota     |   | Resultado     |
| Legajo: I                        | 20/12/2019 |                   | Libre      | ¥ | -        | • | Ausente       |
| Legajo: <b>Barata</b>            | 20/12/2019 |                   | Promocionó | ~ | 8        | ~ | Promocionado  |
| Legajo:                          | 20/12/2019 |                   | Promocionó | ~ | 7        | ~ | Promocionado  |
| Legajo:                          | 20/12/2019 |                   | Promocionó | ~ | 8        | ~ | Promocionado  |

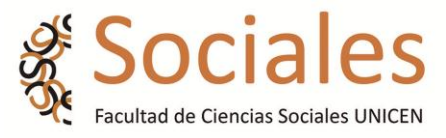

#### AGENDA DE CURSADAS

Este menú lista las cursadas que está dictando, con la posibilidad de descargarlo en PDF o EXCEL

| Cursadas -     | Exámenes 👻         | Parciales | Asistencias | Reportes - | Trámites 🔻 |  |
|----------------|--------------------|-----------|-------------|------------|------------|--|
| Agenda o       | de cursad          | las       |             |            |            |  |
| No hay informa | ación sobre cursad | as        |             |            |            |  |

### **INSCRIPCION A CURSADAS**

Este menú lista las cursadas que está dictando, pudiendo ver sus respectivos inscriptos al momento de la consulta haciendo click en la misma, con la posibilidad de descargarlo en **PDF o EXCEL** 

| Inscripcione            | s a cursada       | IS              |     |                   |       |            |           |       |
|-------------------------|-------------------|-----------------|-----|-------------------|-------|------------|-----------|-------|
| Filtros                 |                   |                 |     |                   |       |            |           |       |
| ⊛ Todas                 | Con Inscripciones |                 | Sin | Sin Inscripciones |       | Filtrar    |           |       |
| Biología Celular y Sist | émica (0003)      |                 |     |                   |       |            |           |       |
| Comisión                | Subcomisión       | Período Lectivo | )   | Cátedra           | Turno | Pendientes | Aceptadas | Total |
|                         |                   | 1° cuatrimestre |     |                   |       | 0          | 222       | 222   |

## ACTAS DE CURSADAS

Este menú lista el histórico de actas de cursada del docente, se accede haciendo click en el acta deseada, con la posibilidad de descargarlo en **PDF o EXCEL** 

| Act   | as de cursadas |                  |              |                    |               |           |                 |  |
|-------|----------------|------------------|--------------|--------------------|---------------|-----------|-----------------|--|
| Filtr | ros            |                  |              |                    |               |           |                 |  |
| Año a | académico:     | Período lectivo: | Nombre de la | materia:           |               |           |                 |  |
| Tod   | dos 🗸          | Todos 🗸          |              |                    |               | Ver actas |                 |  |
| Acta  | Materia        | 1 2              | Siguiente    | Período<br>Lectivo | Sede          | Estado    | Fecha<br>cierre |  |
| 2072  | ( <b>F</b> E   | P17)             | 2019         | 1°<br>cuatrimestre | Sede<br>Unica | Cerrada   | 05/07/2019      |  |
| 2072  |                |                  |              |                    | 0.1           | Conneda   | 05/07/2019      |  |
| 2073  | CI             | NS6)             | 2019         | 1°<br>cuatrimestre | Unica         | Cerrada   | 05/07/2015      |  |